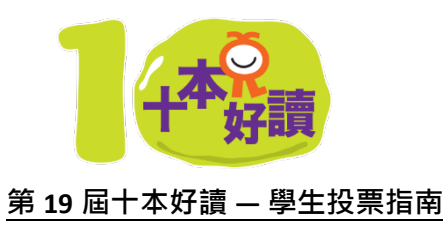

「第19屆十本好讀」投票歡迎全港師生一起參與,學生可於網上進行投票。

1. 進入投票網站

| 小學組                                         | 中學組                                         |
|---------------------------------------------|---------------------------------------------|
|                                             |                                             |
| https://www.edcity.hk/reading_awards/2022pr | https://www.edcity.hk/reading_awards/2022se |
| ibooklist                                   | <u>cbooklist</u>                            |

2. 於投票網站上點擊「我要投票!」

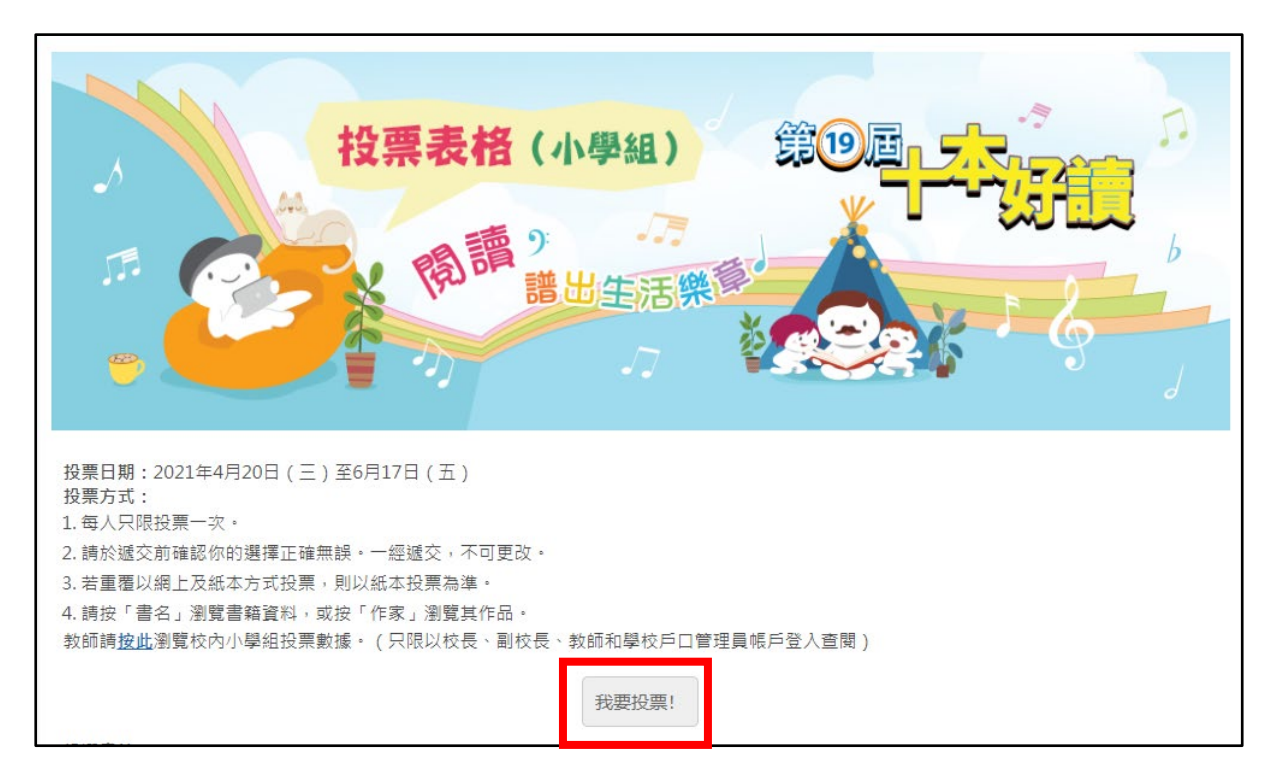

#### 3. 以教城學生帳戶登入

| で<br>本港教育城<br>HedCity  |               |  |  |
|------------------------|---------------|--|--|
| 會員登入:                  | 加入成為會員:       |  |  |
| zr2-tea010             | x             |  |  |
| •••••                  | × <i>3</i> 註册 |  |  |
| □保持登入▲□顯示密碼<br>忘記室碼 忘節 | 記帳戶           |  |  |
| 💄 登入                   |               |  |  |
| 或以其他帳戶登入:              |               |  |  |
| o 🕂 🖸 🗲                |               |  |  |

#### 4. 登入後細閱投票指示及瀏覽所有候選書籍

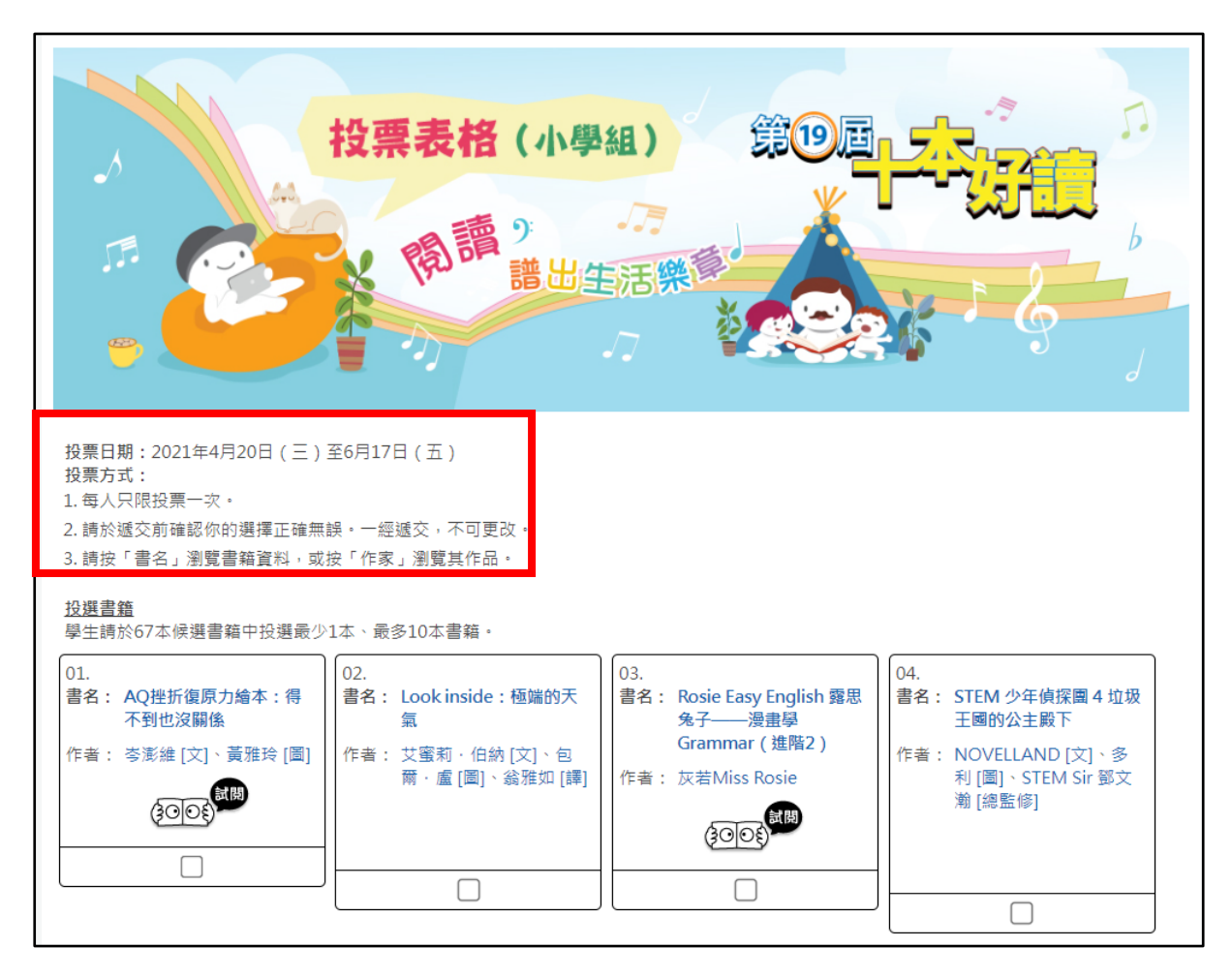

## 5. 點擊書名可瀏覽候選書籍資料

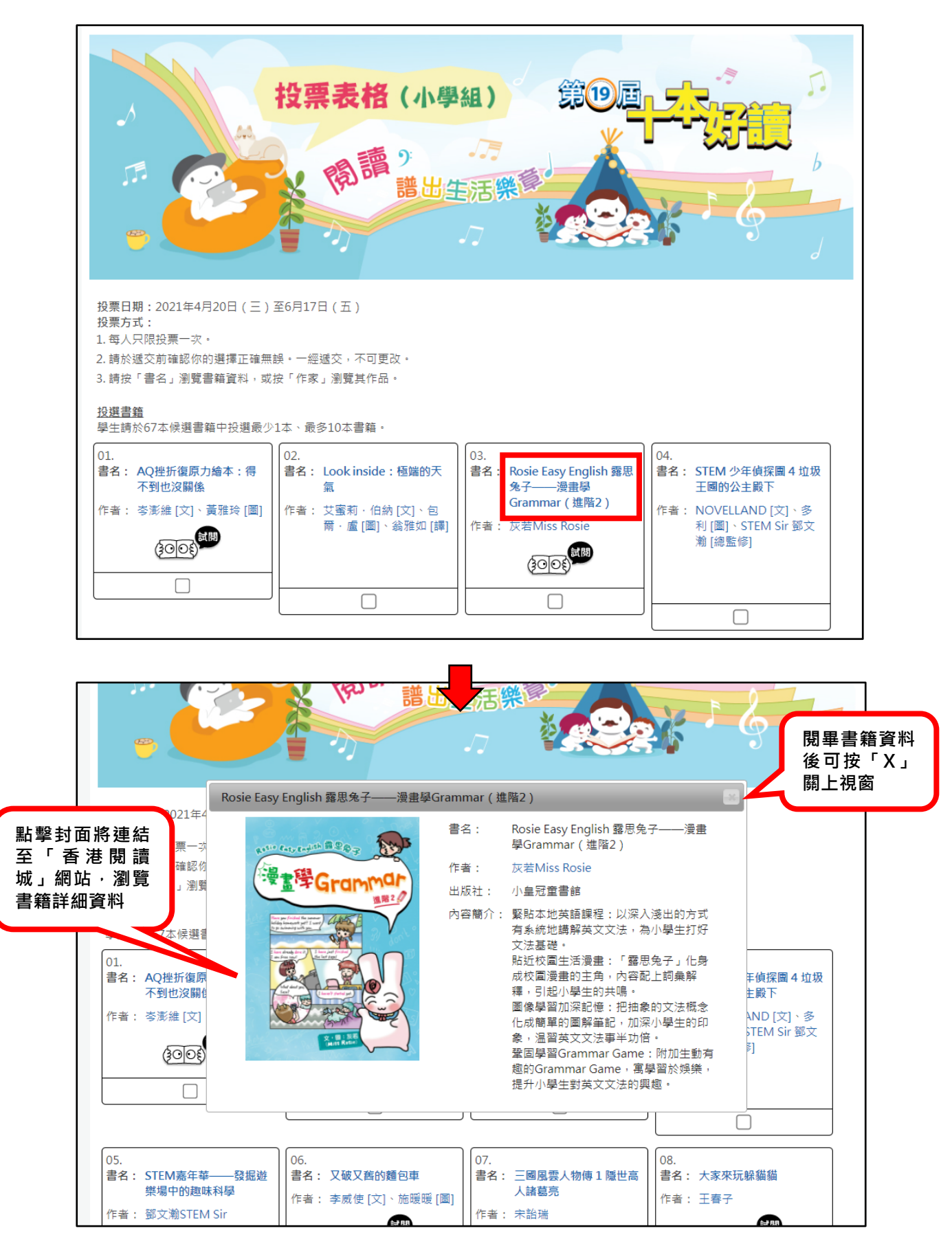

## 6. 按「試閱」圖案, 試閱候選書籍

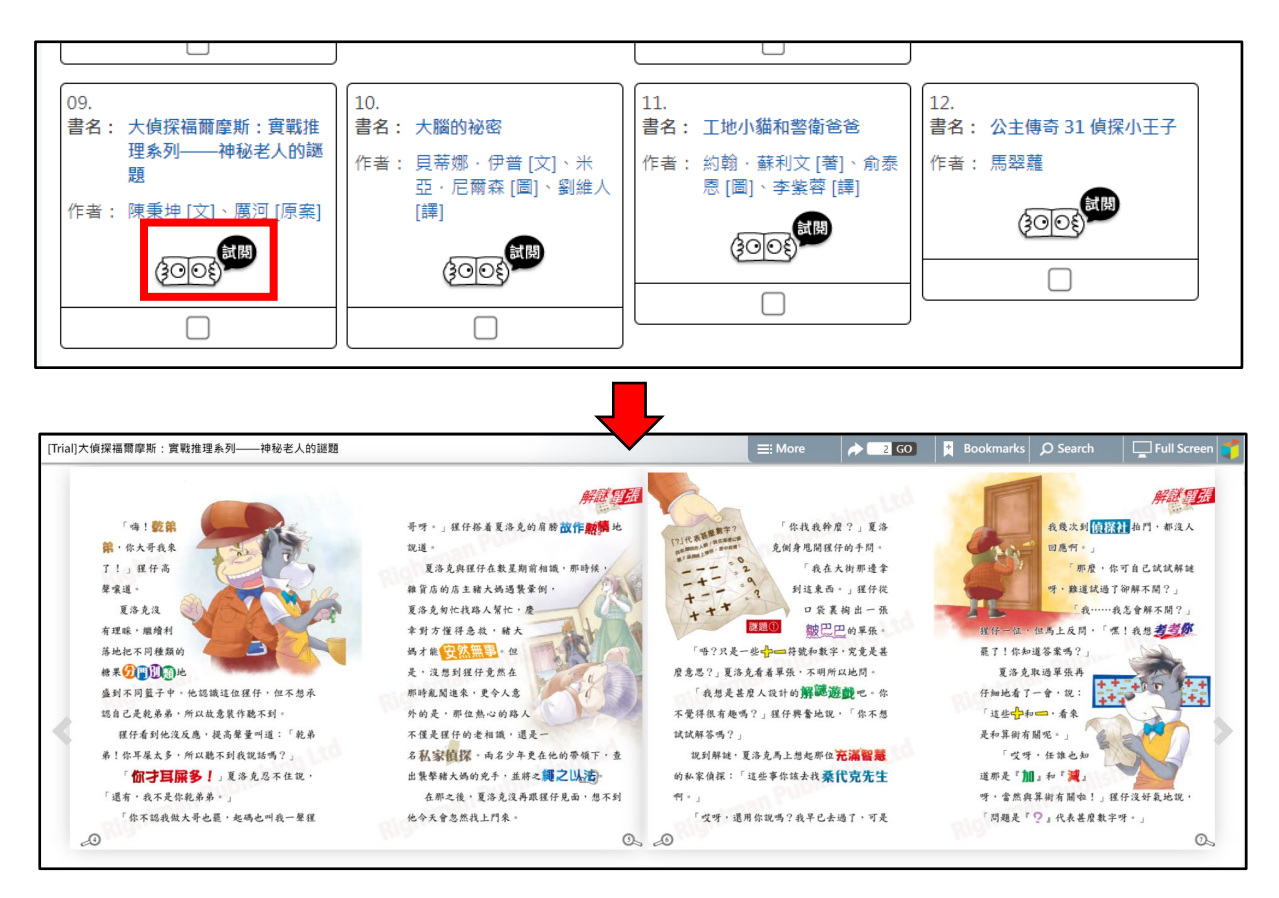

#### 7. 按「作者分享」圖案<sup>,</sup>觀看作者分享短片

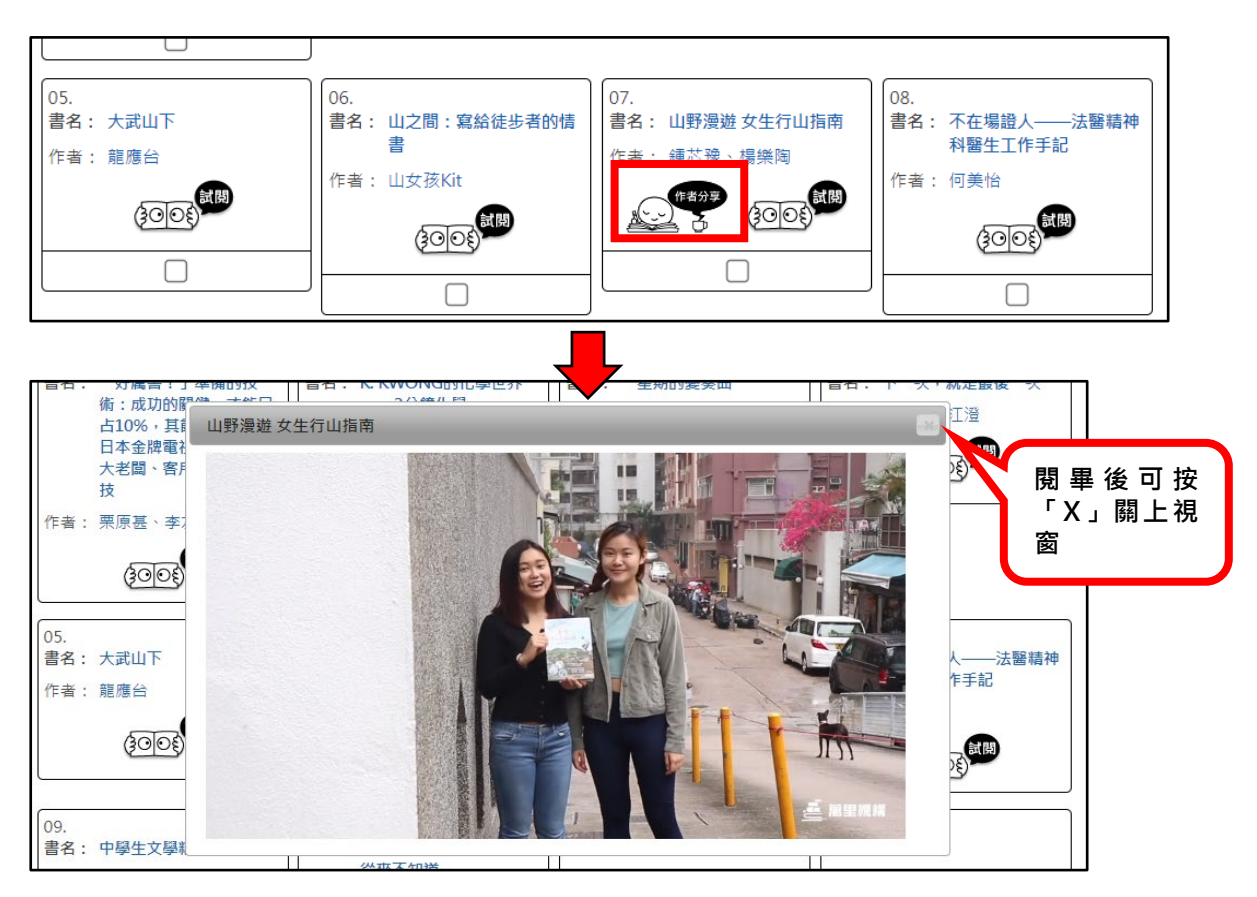

## 8. 首先投選最愛書籍。投選最少1本,最多10本書籍

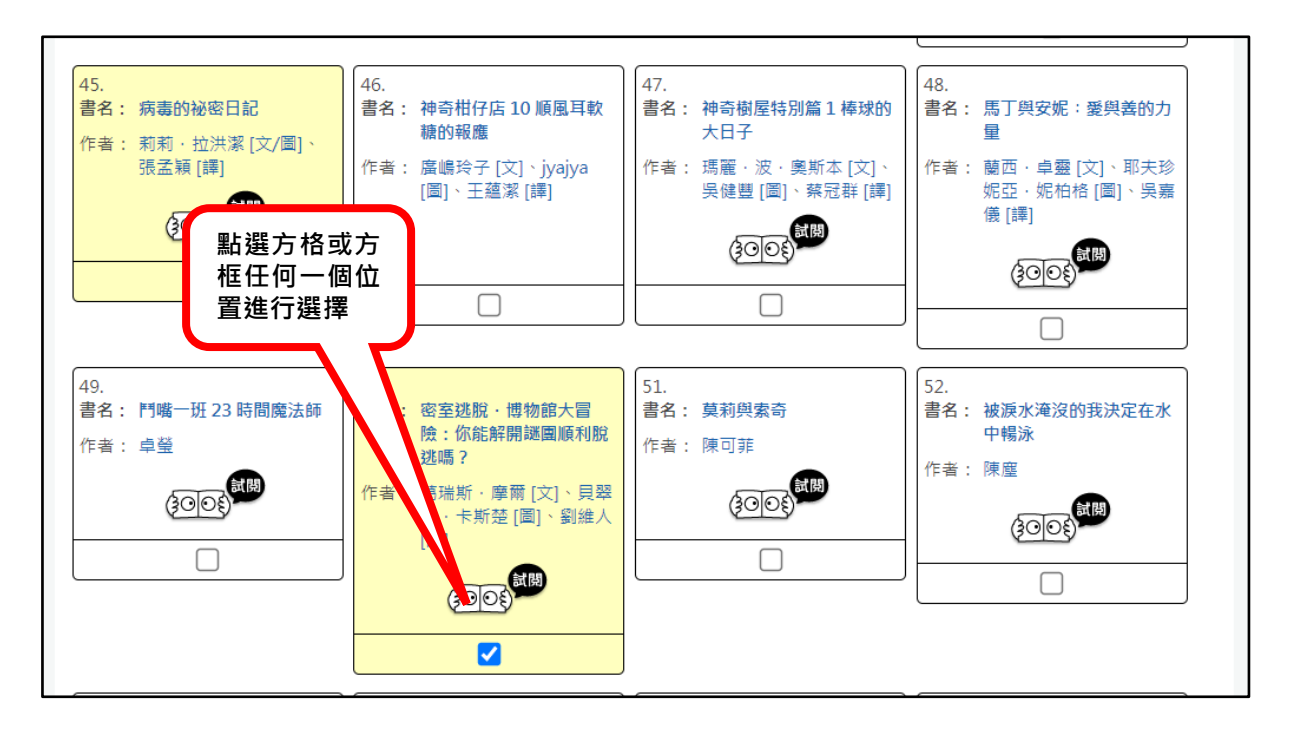

## 9. 之後拉到頁面下方,瀏覽所有候選作家及其著作。

| <u>投選作家</u><br>學生請於67位候選作家中投選1位作家。 |                                  |                                     |                         |  |
|------------------------------------|----------------------------------|-------------------------------------|-------------------------|--|
| 1. Bettina Obrecht 🗸 Julie Völk    | 2. NOVELLAND、多利                  | 3. 一樹                               | 4.千美眞、申珍岵               |  |
|                                    | 擊作者名稱,可搜                         |                                     |                         |  |
| 5. 方舒眉                             |                                  | 7. 王春子                              | 8. 瓦育·昆克羅、丹妮爾·史赫<br>索斯特 |  |
| 9. 吉竹伸介                            | 10.安·懷特福德·保羅、大<br>衛·沃克           | 11. 灰若 (Miss Rosie)                 | 12. 竹下文子、町田尚子           |  |
|                                    |                                  |                                     |                         |  |
| 13. 米格·瑟羅                          | 14. 艾美·古格里耶摩、賈桂<br>琳·圖維爾、布莉吉·巴拉傑 | 15.艾倫·狄蘭、瑪蒂娜·凱特<br>切克               | 16. 艾蜜莉·伯納、包爾·盧         |  |
| 17. 利倚恩                            | 18. 吳欣芷                          | 19. 吴博林、譚小晴、Clayton<br>Chau、Wing Lo | 20. 未詒瑞                 |  |

# 10. 投選最多1 位最愛作家

| 25. 貝蒂娜 · 伊普、米亞 · 尼爾<br>森 | 26. 卓瑩           | 27. 坦姆辛·雅努                             | 28. 彼得·卡爾品斯基  |
|---------------------------|------------------|----------------------------------------|---------------|
| 29. 彼得 · 咸美頓 · 雷諾茲        | 30. 林哲璋          | 31. 長谷川集平                              | 32. 青山剛昌、松田辰彥 |
| 33. 洋洋兔                   | 34. 約翰·蘇利文、俞泰恩   | □ 框任何一個位<br>置進行選擇                      | 36. 格爾· 樸基斯   |
| 37. 桂文亞、黃海蒂               | 38. 海狗房東、貓魚(蔣孟芸) | 39.海倫娜·赫拉絲多娃、帕<br>拉·哈娜柯娃、米可維菈·波曼<br>莫娃 |               |

# 11. 完成後拉到頁面下方按「遞交」

| 57. 廣嶋玲子      | 58. 鄧文瀚 STEM Sir | 59. 鄭宗弦                          | 60. 賴以威、桃子、大福草莓        |  |
|---------------|------------------|----------------------------------|------------------------|--|
| 61. 蕾拉·羅奇     | 62. 謝華、黃麗        | 63. 黛安娜 · 懷特 、 費希塔 · 莎<br>拉      | 64.鎌田步                 |  |
| 65. 羅伯特 · 温斯頓 | 66. 關嘉利、鄧斯慧      | 67. 蘭西·卓靈、耶夫珍妮西、<br>妮柏格 完成<br>「遞 | 投票後按<br><sup>交</sup> 」 |  |
| 遞交            |                  |                                  |                        |  |

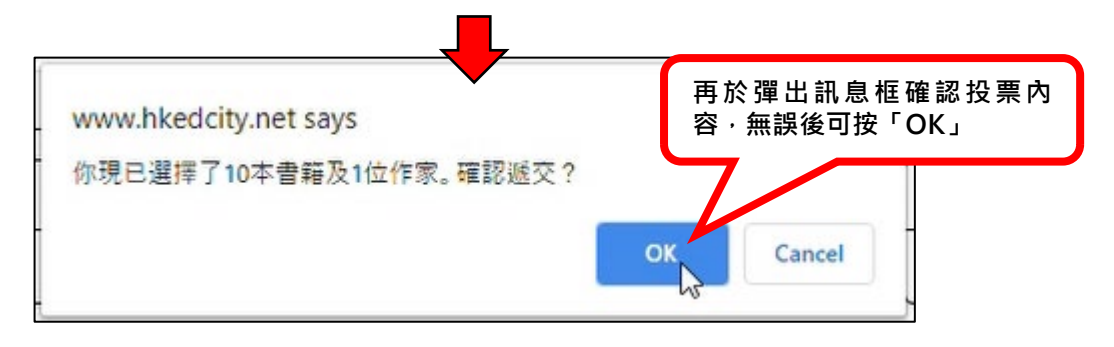

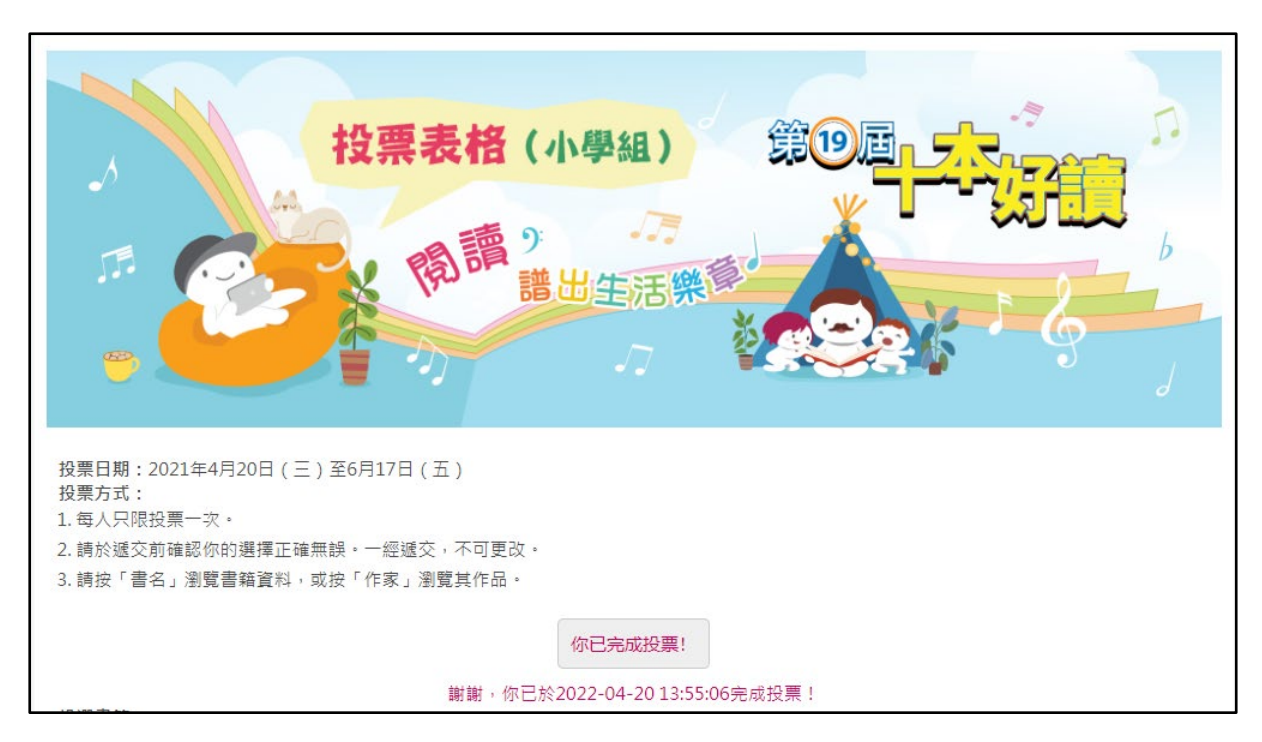

#### 12. 完成投票!畫面上會顯示已經完成投票的日期及時間

# 13. 本指南亦設影片版本,可按此觀看